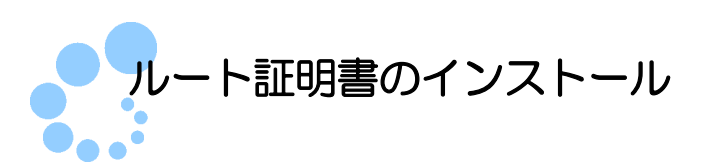

## 1. ルート証明書とは

ルート証明書とは、証明書の発行元(認証局)の正当性を証明する証明書のことです。 この証明書の発行元(認証局)を信頼の基点と呼びます。e-Tax では、以下の認証局を信 頼の基点としています。

- 政府共用認証局(官職認証局)
- セコムパスポート for WebSR3.0

利用者は e-Tax ソフト等を利用するにあたり、上記の認証局を信頼の基点とすることに 同意した上で、ルート証明書をパソコンに組み込む必要があります。

組み込んだルート証明書は、配布されたプログラム、受付システムから送信されたデー タ、納税証明書、接続先のサーバが、本当に国税庁のものであるかを確認するために使用 されます。

## 【参考】

平成31年1月4日(金)から、e-Tax で利用するルート証明書が、アプリケーション認 証局2発行のものからセコムパスポート for WebSR3.0 発行のものに変更になりました。

なお、詳細につきましては、**e-Tax** ホームページに掲載している「<u>ルート証明書の変更</u> <u>について</u>」をご確認ください。

## 2. ルート証明書のインストールマニュアル

ルート証明書インストーラをダウンロードします。

1 ダウンロードしたインストーラを起動し、 インストール をクリックします。

| Ē子証明書登録 - InstallShield Wizard                                           |
|--------------------------------------------------------------------------|
| 電子証明書のセットアップへようこそ                                                        |
| e-Taxをご利用される方へ                                                           |
| e-Taxを利用するためには、以下の認証局を信頼の基点とすることに同意した上で、ルート証明書をパソコンに<br>インストールする必要があります。 |
| 政府共用認証局(官職認証局)                                                           |
| 政府共用認証局(アプリケーション認証局2)                                                    |
| セコムパスポートfor WebSR3.0                                                     |
| 「インストール」ボタンを押すと、ルート証明書をインストールすることができます。                                  |
| ※このパソコンを利用する全てのユーザ環境が対象となります。                                            |
| インストール キャンセル                                                             |
|                                                                          |

インストール中に「ユーザアカウント制御」(以下 UAC といいます。)の実行確認画面が表示
注意 されることがあります。はい をクリックして、インストールを進めてください。

| 20  |                                                                                                 |   |
|-----|-------------------------------------------------------------------------------------------------|---|
| こんな | 「インストーラを実行する権限がありません。」というメッ<br>セージが表示された場合は                                                     |   |
|     | 管理者権限でないユーザでインストールした場合は、「インストーラを実行する<br>権限がありません。管理者権限を持つユーザでログインし直してください。」とい<br>うメッセージが表示されます。 |   |
|     | 電子証明書登録 - InstallShield Wizard                                                                  |   |
|     | 〇〇〇 インストーラを実行する権限がありません。管理者権限を持つユーザ<br>でログインし直してください。                                           |   |
|     | ОК                                                                                              |   |
|     | OK をクリックし、管理者権限を持つユーザでログインし直した後に、再度、イ                                                           |   |
|     | ンストールをしてください。                                                                                   |   |
|     |                                                                                                 |   |
|     |                                                                                                 | / |

| 2 ルート証明書のインストール結果を確認します。                      |     |
|-----------------------------------------------|-----|
| C:¥Users¥Admin¥AppData¥Local¥Temp¥lcstore.exe | x   |
| ルート証明書のインストールは正常に終了しました。エンターキーを押して画面を閉じて      | CÎ. |
| 2 3                                           |     |
|                                               |     |
|                                               |     |
|                                               |     |
|                                               |     |
|                                               |     |
|                                               |     |
|                                               |     |
|                                               |     |
|                                               |     |
|                                               |     |
|                                               | -   |
| 3 インストール結果を確認後、エンターキー」を押下します。                 |     |

インストールが終了すると、処理結果が表示されます。

異常があった場合には、「証明書のストアに失敗しました。手作業で行ってください。」とい
うメッセージが表示されます。メッセージが表示された場合は、別手順でルート証明書のインストールを行ってください。

これで、ルート証明書のインストールは完了です。